# CDD6

# **Computec Door Drive 6**

## Lift door Controller

## QUICK REFERENCE for MAGNETIC SWITCHES applications

Note: the complete user manual can be downloaded from the website www.computecelectronics.com (scan the QR code below)

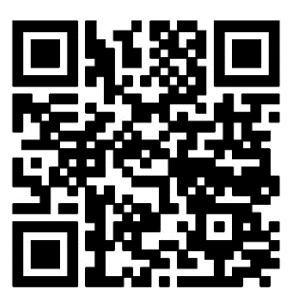

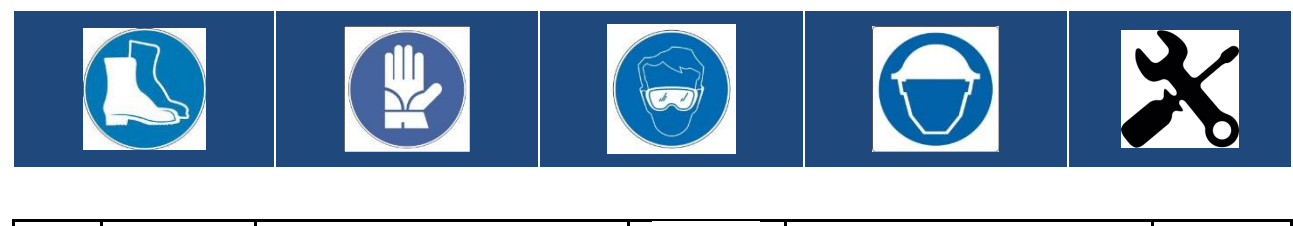

#### **Standards and Codes References**

All the codes references can be found in the door drive user manual.

#### **Door Drive data**

| Supply voltage              | [100 ; 240]Vac 1-ph 50-60Hz, (115V – 20%, 230V + 30%) | Vac |
|-----------------------------|-------------------------------------------------------|-----|
| Available Peak output power | 300                                                   | VA  |
| Nominal output power        | 200                                                   | VA  |
| Working Temperature         | [-10; +60]                                            | °C  |
| Humidity                    | [20;80] non condensing                                | %   |
| Electrical protection       | [5x20, 4A] rapid fuse on main power supply line       |     |
|                             | [5x20, 8A] fuse on the battery supply line            |     |
| Environmental protection    | IP-54 case                                            |     |

#### **Compatibles Motors Data**

| (Code) Motor Type / Transmission / Encoder  | Nominal power | Nominal Voltage | Nominal current |  |  |
|---------------------------------------------|---------------|-----------------|-----------------|--|--|
| C motors for magnetic switches applications |               |                 |                 |  |  |
| (05) DC 1Nm comp. F28/LMDC2010              | -             | -               | 3.6A            |  |  |
| (06) DC 2Nm comp. F29/LMDC2011              | -             | -               | 6.0A            |  |  |
| (07) DC 1Nm comp. Digidoor 1Nm              | -             | -               | 3.6A            |  |  |
| (08) DC 2Nm comp. Digidoor 2Nm              | -             | -               | 6.0A            |  |  |
| (19) Siboni™ 65PC132 Poly V                 | 150VA         | 65V             | 2.7A            |  |  |
| (22) Siboni™ 65PC132 Poly V Digidoor™ 1Nm   | 150VA         | 65V             | 2.7A            |  |  |

#### **Compatibles Magnetic switches systems**

| Manufacturer         | System Name                             | Notes                                           |
|----------------------|-----------------------------------------|-------------------------------------------------|
| Semag <sup>™</sup>   | ASC 10/20 ADC10/11 – Digidoor SEM 10/11 | The digidoor system does not have the LA switch |
| RST <sup>™</sup>     | LMDC 2010/2011                          | -                                               |
| Sematic <sup>™</sup> | SDS DC-compatible                       | -                                               |
| Sematic <sup>™</sup> | F28 / F29, F28 / 29 B, F28C / F29 C     | -                                               |

#### Installation

The installation of the door drive has to be performed by expert technical personnel, having all the professional requirements expected, based on the active law in the installation country. Before proceeding with the installation of the door drive it is mandatory to use all the necessary tools to execute the installation operations. Be sure to operate in safe working conditions, setting the lift system in inspection mode, before to start any operation on the door operator

The CDD6 system is a part of the complete lift door operator, consisting in:

- Mechanical door operator: Header, Carriages, Belt, Motor
- Door Drive (the CDD6)
- Contacts Interface to the main lift controller

CDD6

**EN** 

CDD6

**EN** 

Below it is reported the connection diagram of the door drive:

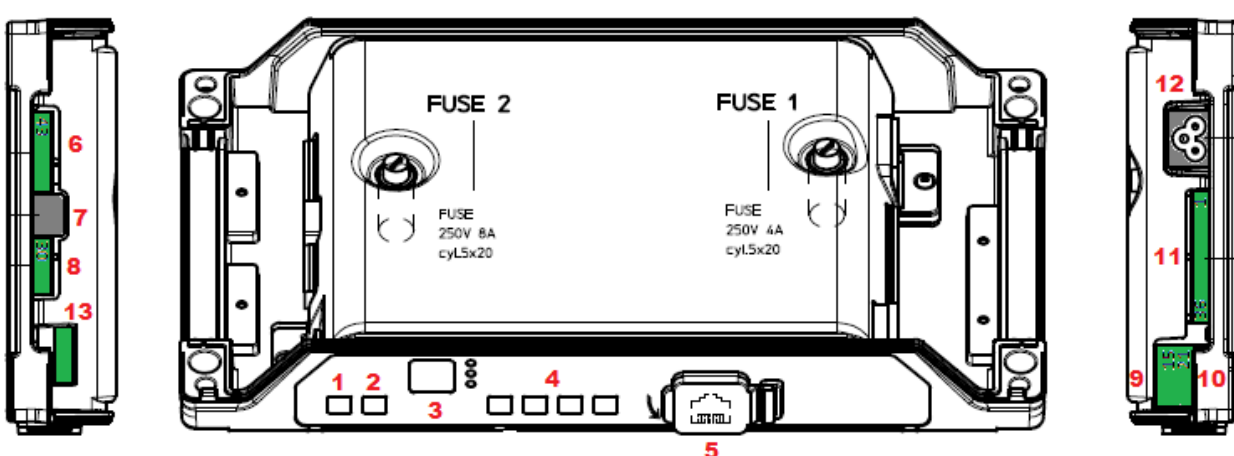

Il controller di porta presenta le seguenti connessioni:

| N° | ID              | Description                                                   |
|----|-----------------|---------------------------------------------------------------|
| 1  | ON              | Power on key                                                  |
| 2  | OFF             | Power off key                                                 |
| 3  | Display         | 7-segment display (two digits) to show status/configuration   |
| 4  | "1" "2" "3" "4" | Functional keys for visualization/movement/programming        |
| 5  | X8              | Plug for upgrade/configuration external device                |
| 6  | X4              | Plug for motor/battery                                        |
| 7  | X5              | RJ45 plug for motor encoder                                   |
| 8  | X9              | Direct connection of optical light curtains (including power) |
| 9  | X3.1            | Plug for Elevator controller commands                         |
| 10 | X3.2            | Plug for local inputs of the door operator                    |
| 11 | X2              | Plug for drive output to the elevator controller              |
| 12 | X1              | Plug for main power supply                                    |
| 13 | X10             | CAN bus connector                                             |

For further details, please refer to the self-explicative door drive stick (reported below) applied on the CDD6 door drive cover.

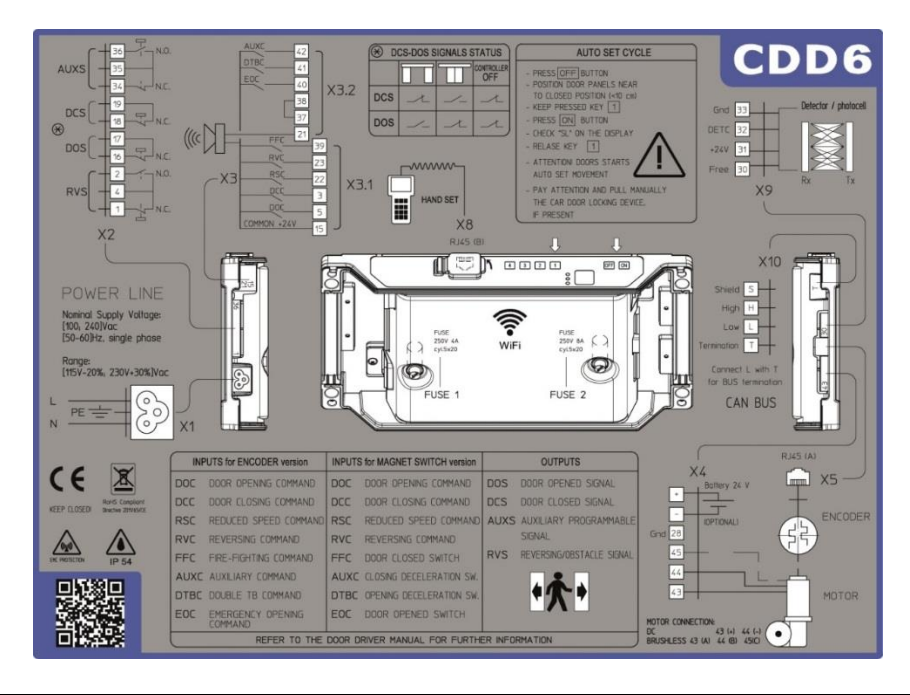

## EN

#### **Check of the electrical parts**

Verify the presence of the correct supply voltage, as reported in the technical specifications. Once the mechanical installation of the CDD6 drive is completed, proceed as reported below

| Step | Operation                                                                                                    | Description                                                                                                    |                |                                                                                 |                                                                                                    |                                                                                                    |                                                                                                    |
|------|----------------------------------------------------------------------------------------------------|----------------------------------------------------------------------------------------------------|----------------|---------------------------------------------------------------------------------|----------------------------------------------------------------------------------------------------|----------------------------------------------------------------------------------------------------|----------------------------------------------------------------------------------------------------|
| 0    | Preliminary checks                                                                                                    | Press (<br>Be sur                                                                                                    | OFF b<br>e tha | utton on<br>t no pow                                                            | n tl<br>ver                                                                                                    | he door drive fro<br>supply is prese                                                                                                    | ont panel.<br>nt.                                                                                                    |
| 1    | Motor Connections                                                                                                    | Description         1. Connect the motor         PIN       Description         43       Positive         44       Negative         Keep in any case the rings are present, or described.         If present, connect to negative (-) pins of to the result of the result of the result                                                                                                    |                |                                                                                 | or<br>n<br>e p<br>r ir<br>the                                                                                                    | cable to the pin<br>previous connect<br>n case the wires<br>e external batter<br>2 X4 connector.                                                                                                    | s of the X4 connector:<br>Wire color<br>Brown<br>White<br>tion order, in case no numbering<br>color is different from the one<br>ry kit to the positive (+) and |
| 2    | MLC Interface connection<br>$\begin{array}{c} AUXC \\ \hline 41 \\ \hline 577 \\ \hline 77 \\ \hline 77 \\ 77 \\ \hline 77 \\ 77 \\ $ | described.         If present, connect the negative (-) pins of the negative (-) pins of |                | VO<br>VO<br>VO<br>VO<br>VO<br>VO<br>VO<br>VO<br>VO<br>VO<br>VO<br>VO<br>VO<br>V | eported, otherv<br>eported, otherv<br>Connections<br>Check the press<br>GND reference<br>Remove the 37<br>are no local co<br>n please refer to<br>C commands an<br><b>3.1 pin descripti</b><br>ommon 24V, ava<br>bening command<br>educed speed co<br>eversing comman<br>agnetic contact<br><b>3.2 pin descripti</b><br>agnetic contact<br>agnetic contact<br>agnetic contact<br>agnetic contact<br>ND input for the<br>uxiliary GND of t<br>ontact for Acous<br><b>X2 Pin Descrip</b><br>Reversal relay<br>Door open rela<br>Door closed re<br>Auxiliary (Alarr | the used contacts:<br>the used contacts:<br>sence of the 37-38 bridge as<br>7-38 bridge, only in case there<br>ntact installed on the car roof<br>the user manual<br>d of the local contacts:<br>on<br>iilable for MLC commands<br>d<br>mmand<br>nd from detector<br>for Door closed limit<br>on<br>for closing deceleration limit<br>for opening deceleration limit<br>for door open limit<br>photo-coupled inputs<br>he door drive for the inputs<br>tic signal<br>y<br>lay<br>n signal by default) |                                                                                                    |

EN

|   |                                                                                    | Please Note:<br>by default, open/closed door relays are N.C. (they open in the final<br>position). The behavior logic can be changed in the settings P-76 (door<br>relay closed), P-77 (door relay open). When door drive is not powered,<br>the contacts are always closed. |
|---|------------------------------------------------------------------------------------|----------------------------------------------------------------------------------------------------|
| 3 | Power supply connection $   \begin{array}{c}                                     $ | Nominal Supply Voltage:<br>[100 – 240]Vac [50-60]Hz, single phase<br>Range: [115-20%, 230+30%]Vac                                                                                                    |
| 4 | Final Checks                                                                       | Verify that required signals are connected, <b>then apply the cover</b> .<br>For further information please refer to the user manual                                                                                                    |

CDD6

## Direct replacement of previous door drives

The CDD6 door drive, when used for magnetic switches old drive replacement, permits to control the motor and to move the lift door with better speed profiles and better torque control. It is anyway very, during the installation phase, to apply the correct cabling for the CDD6 inputs from the door operator, and for the outputs from CDD6 to lift controller. Following it is shown how to proceed in the different situations. In any case there is a common operation sequence to follow, to perform a correct system set-up before the final cabling.

| STEP | Description          | Notes                                                                                                    |
|------|----------------------|----------------------------------------------------------------------------------------------------|
| 1    | Power supply voltage | The CDD6 door drive is directly supplied from the single-phase line Voltage at                                                            |
|      |                      | Switch off the power supply of the door drive, then apply the power supply cable for the CDD6, present in the door drive box.             |
| 2    | I/Os                 | Remove the previous connections from the door drive to be replaced, and follow the next instructions to connect all the I/Os to the CDD6. |

The door operator with magnetic switches consists in 4 (or 3 in case the door open limit switch is not installed) magnetic devices that indicate the door position reference, based on the switch status. As reported in the next table, the door final position switches (LA and LC) are open when the related position is reached. The deceleration switches RA and RC, are closed when the related deceleration is active.

The following picture shows the schematic structure of the door operator with the magnetic switches.

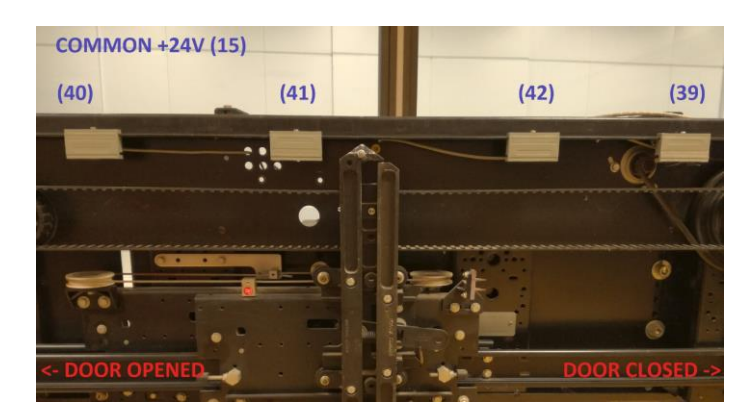

Check with a multimeter the magnetic switches input voltage, in the specific door positions:

| Magnetic Switch                         | Door OPEN                                          | Door in MIDDLE<br>position | Door CLOSED    |  |
|-----------------------------------------|----------------------------------------------------|----------------------------|----------------|--|
| LC (39-15)<br>(measure between 39 e 38) | CLOSED (24Vdc)                                     | CLOSED (24Vdc)             | OPEN (0Vdc)    |  |
| RC (42-15)<br>(measure between 42 e 38) | OPEN (0Vdc)                                        | OPEN (0Vdc)                | CLOSED (24Vdc) |  |
| RA (41-15)<br>(measure between 41 e 38) | CLOSED (24Vdc)                                     | OPEN (0Vdc)                | OPEN (0Vdc)    |  |
| LA (40-15)<br>(measure between 40 e 38) | LA (40-15)<br>measure between 40 e 38) OPEN (0Vdc) |                            | CLOSED (24Vdc) |  |

**EN** 

The below image shows the typical system structure of the car door, with the specific connections to the door and lift controllers.

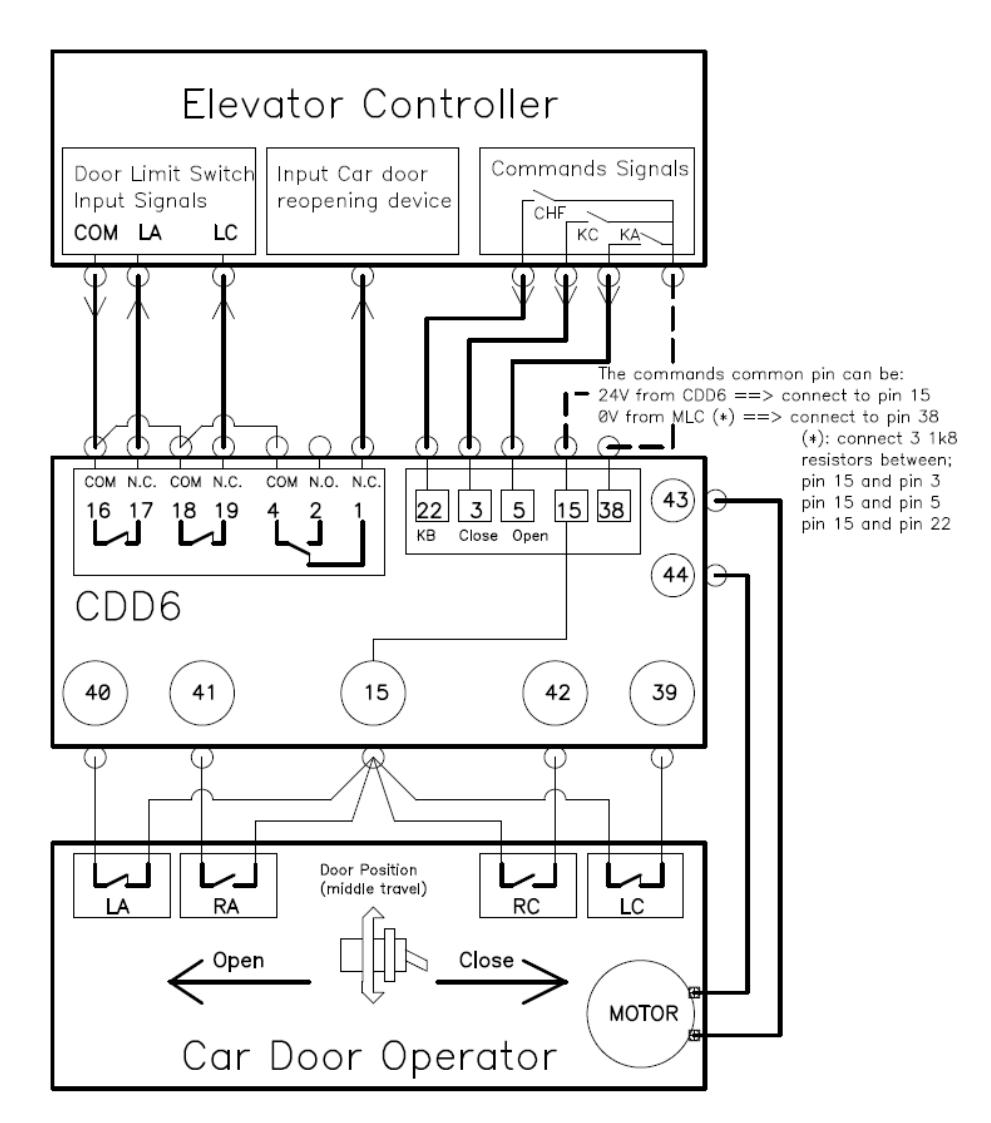

In case the door limit switches (LA and LC) are connected directly to the Lift controller, it is VERY IMPORTANT the they MUST be connected to the CDD6, as reported in the previous table and in the next paragraph. The specific output of the CDD6 door drive must then be connected in the same position of the MLC interface connector plug. In the next pages, specific instructions are reported, for the different old door drives replacement, compatible with CDD6.

#### **Cabling instruction**

To adapt the previous cabling to the CDD6 door drive, few simple operations need to be executed, to implement full replacement without any risk of anomalous behavior.

The following picture shows a simple connection schematic per the interface between CDD6, magnetic switches and lift controller. This description is related to a typical situation of the terminal connections on the car roof. The tables in the next pages show the sequence of task to execute.

CDD6

Ŧ

RC

Magnetic switches:

installed on door operator

**EN** 

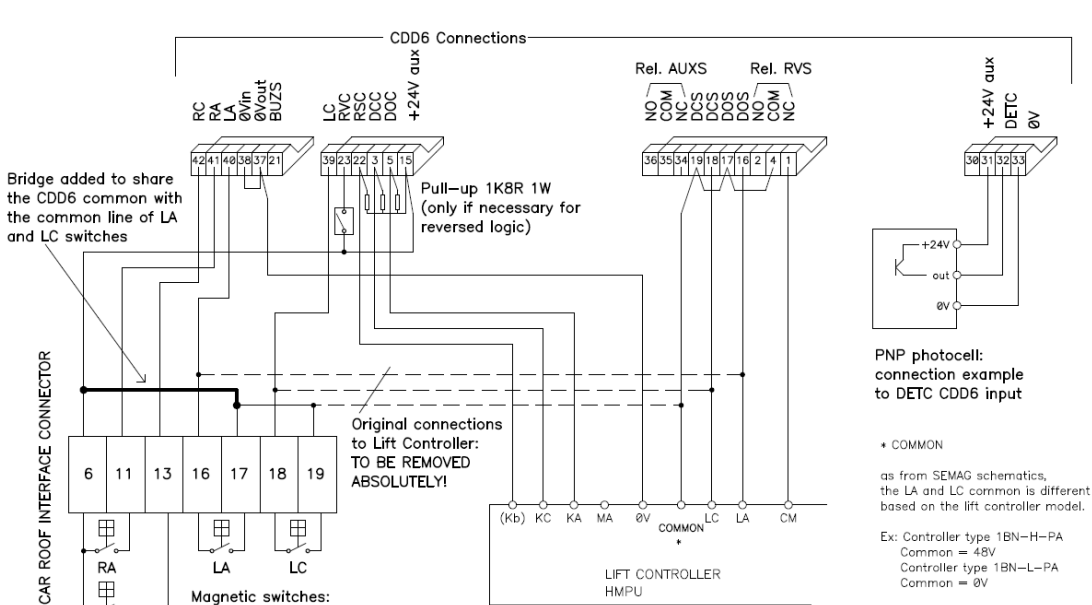

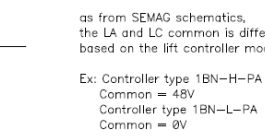

Example for the CDD6 connections from old magnetic switches door drive

HMPU

| Step | p Description Notes                                                                           |                                                                                |                                                                                                    |                                                                                                    |  |  |  |
|------|-----------------------------------------------------------------------------------------------|--------------------------------------------------------------------------------|----------------------------------------------------------------------------------------------------|----------------------------------------------------------------------------------------------------|--|--|--|
|      | Output signals from door drive to lift controller                                             |                                                                                |                                                                                                    |                                                                                                    |  |  |  |
| 1    | Common volta<br>inputs                                                                        | ge line connection for CDD6                                                    | In some cases, the common voltage lines for the m<br>for the commands from lift controller are different<br>use the auxiliary 24Vdc line from the CDD6 (pin15)<br>magnetic switches (LC, RC, RA, LA) closing the 37-3<br>and 0Vin connection, or to use the common line fr<br>both magnetic switches and operating commands<br>removed). It is NOT possible to use both common l<br>damage door drive or lift controller. The CDD6 input<br>voltage from 8Vdc until 32Vdc. | agnetic switches and<br>. If so, it is necessary to<br>to supply ALL the<br>8 bridge for the OVaux<br>om the lift controller for<br>(bridge 37-38 has to be<br>ines, without the risk to<br>uts work with input |  |  |  |
| 2    | Remove the or<br>LC and commo                                                                 | iginal connections for LA,<br>n line to the MLC                                | If the original connection of LA and LC switches good<br>connector, they need to be moved and connected<br>proceed with step 2.<br>CDD6 needs the inputs from LA and LC switches, to<br>phase management, and repeats the LA and LC sta<br>for the lift controller use.                                                                                                    | es directly to MLC<br>to the CDD6, then<br>o optimize the parking<br>tus through its output                                                                                                    |  |  |  |
| 3    | Connect the LA<br>to the connect<br>the same posit                                            | A and LC outputs from CDD6<br>or for the lift controller, in<br>ion of point 1 | Connect the common voltage line from MLC to pin<br>CDD6 output connector. Then connect CDD6 pin16<br>connector, and CDD6 pin18 to pin18 of the MLC co                                                                                                    | s 17 and 19 of the<br>i (LA) of to pin16 of MLC<br>innector.                                                                                                    |  |  |  |
| 4    | Move, in case t<br>connection of<br>drive to CDD6                                             | they are present, the<br>IM output from old door<br>IM output                  | Connect the common voltage line from to pin4 of t connector, then pin1 (N.C. contact) or pin4 (N.O co signal.                                                                                                    | the CDD6 output<br>ontact) to MLC reversing                                                                                                    |  |  |  |
|      |                                                                                               | Input signals                                                                  | from magnetic switches to CDD6                                                                                                    |                                                                                                    |  |  |  |
| 5    | <b>5</b> Use the CDD6 24Vdc common line for the LA, LC, RA, RC signals from magnetic switches |                                                                                | Connect the pin15 from CDD6 to the common line switches.                                                                                                    | of the magnetic                                                                                                    |  |  |  |
| 6    | Connect the RA, RC, LA, LC contacts from<br>magnetic switches to the specific<br>CDD6input    |                                                                                | Connect each signal to the correspondent CDD6 input:<br>RA in pin 41 ; RC in pin 42 ; LA in pin 40 ; LC in pin 39                                                                                                    |                                                                                                    |  |  |  |
|      |                                                                                               | Operating                                                                      | commands from MLC to CDD6                                                                                                    |                                                                                                    |  |  |  |
| 7    | Connect the KA, KC, KB commands to the specific CDD6inputs DOC, DCC, RSC                      |                                                                                | Move the wires connection from old door drive to                                                                                                    | CDD6                                                                                                    |  |  |  |
| 8    | In case the command logic is reversed,<br>apply a pull-up resistor for every CDD6<br>input    |                                                                                | CDD6 can be configured for reverse command logi<br>P99=3, but it is necessary to apply a pull-up resisto<br>connected command                                                                                                    | c, setting parameter<br>r (1k8R 1W) for each                                                                                                    |  |  |  |
|      | EN                                                                                            | CDD6: Quick Referer                                                            | nce for Magnetic Switches application – rev.04                                                                                                    | Page 8/11                                                                                                    |  |  |  |

#### Upgrade from ASC 10/20, ADC10/11, SEM10/11, LMDC2010/2011, F28-B, F29 -B, F28C, F29C or Digidoor

The following table shows the connections from these drives to CDD6

| ASC 10/20 ADC 10/11<br>LMDC2010 LMDC2011<br>F28-B<br>F29-B<br>F28-C<br>F29-C | Digidoor    | Pin Function                             | CDD6 pin                              |
|------------------------------------------------------------------------------|-------------|------------------------------------------|---------------------------------------|
|                                                                              |             | Controller connectors                    |                                       |
| 1                                                                            | 1           | Reversing relay, N.C. contact            | 1                                     |
| 2                                                                            | 2           | Reversing relay, N.O. contact            | 2                                     |
| 3                                                                            | 3           | Closing command                          | 3                                     |
| 4                                                                            | 4           | Reversing relay, common contact          | 4                                     |
| 5                                                                            | 5           | Opening command                          | 5                                     |
| 6                                                                            | 6           | Magnetic switches common line            | 15                                    |
| 7                                                                            | 7           | 24Vac from transformer                   | Not connected                         |
| 8                                                                            | 8           | 24Vac from transformer                   | Not connected                         |
| 9                                                                            | 9           | Motor connection                         | 43                                    |
| 10                                                                           | 10          | Motor connection                         | 44                                    |
| 11                                                                           | 11          | Opening deceleration switch input        | 41                                    |
| 12                                                                           | 12          | -                                        | Not connected                         |
| 13                                                                           | 13          | Closing deceleration switch input        | 42                                    |
| 14                                                                           | 14          | -                                        | Not connected                         |
| 15                                                                           | 15          | CDD6 24Vdc common line                   | 15                                    |
|                                                                              | Connec      | ctions to MLC (Main Lift Controller)     |                                       |
| 16                                                                           | NOT PRESENT | LA relay door open limit signal to MLC   | 16                                    |
| 17                                                                           | NOT PRESENT | LA relay door open limit signal to MLC   | 17                                    |
| 18                                                                           | 18          | LC relay door closed limit signal to MLC | 18                                    |
| 19                                                                           | 19          | LC relay door closed limit signal to MLC | 19                                    |
|                                                                              |             | Magnetic switches                        |                                       |
| 16 NOT PRESEN                                                                |             | LA, door open limit switch               | 40<br>(NOT CONNECTED for<br>Digidoor) |
| 17                                                                           | NOT PRESENT | Common line for LA switch                | 15<br>(NOT CONNECTED for<br>Digidoor) |
| 18                                                                           | 18          | LC, door closed limit switch             | 39                                    |
| 19                                                                           | 19          | Common line for LC switch                | 15                                    |
| 11                                                                           | 11          | RA, opening deceleration switch          | 41                                    |
| 15 15 Common line for R                                                      |             | Common line for RA switch                | 15                                    |
| 13                                                                           | 13          | RC, closing deceleration switch          | 42                                    |
| 15 15 Common line for RC switch                                              |             | 15                                       |                                       |

EN

#### Door set-u p, Learning and Functional tests

Once the physical installation phase described in the previous paragraph is completed, it is possible to proceed with the power ON of the device and its configuration. In case of problems during the execution of the phases, please refer to user manual. Refer to previous paragraph **Errore. L'origine riferimento non è tata trovata.** for the front panel use.

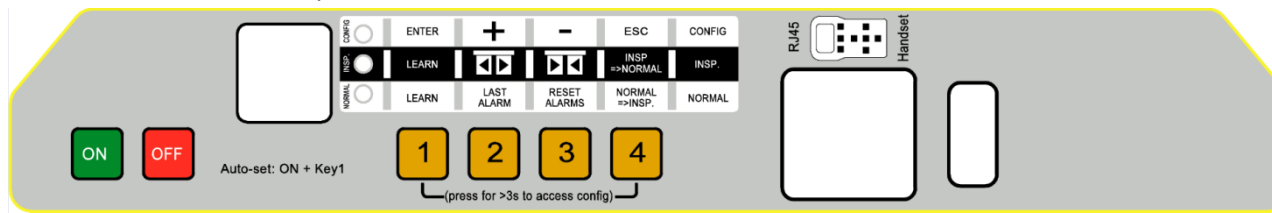

| STEP | Operation            | Description                                                                                                    | Notes                                                                      |
|------|----------------------|----------------------------------------------------------------------------------------------------|----------------------------------------------------------------------------|
| 1    | Power supply test    | Connect the main power supply.<br>Press key and checks the front panel display as<br>indicated.<br>Then press F key.                                                                                                    | 88<br>followed by                                                          |
|      |                      | Put the door panels near to the panels closed position<br>(gap<10cm), then press and <b>keep pressed key</b> 1 on the<br>door drive front panel.<br>Press Neey, checking that "SL" is shown on the door<br>drive display, <b>then release key</b> 1.<br>The door starts the auto-set procedure detecting:<br>- the closing rotation | NORMAL, INSP.<br>and CONFIG LEDS<br>are all ON<br>Display: <i>SL</i> fixed |
| 2    | AUTOSET<br>execution | <ul> <li>the magnetic switches activation sequence, during the door opening movement</li> <li>Self-calculation of accelerations and decelerations, based on current position of the installed magnetic switches.</li> <li>In case the of errors or alarms, proceed with the checks suggested in the user manual.</li> </ul>         | Display in case or<br>error:                                               |
|      |                      | Er1: the initial door position is wrong, please check the door panels start from closed position, or see Er14                                                                                                    | Er alternate to the<br>error code<br>In case of alarm                      |
|      |                      | Er3: obstacle present                                                                                                    | the alarm code                                                             |
|      |                      | Er14: wrong magnetic switches, please check magnetic<br>switches correct connections for LC RC RA LA                                                                                                    | Display: <b>oP</b> fixed                                                   |
|      |                      | I ne learning phase is completed                                                                                                    |                                                                            |
|      | EN                   | סעט. Quick Reference for iviagnetic Switches application – rev.04                                                                                                    | Page 10/11                                                                 |

|   | J | umpulec                                         |                                                                                                    |                                                                      |                                                                                                    |                                                                                                    |                                                                | CDD6                                                                                               |
|---|---|-------------------------------------------------|----------------------------------------------------------------------------------------------------|----------------------------------------------------------------------|----------------------------------------------------------------------------------------------------|----------------------------------------------------------------------------------------------------|----------------------------------------------------------------|----------------------------------------------------------------------------------------------------|
| N |   |                                                 |                                                                                                    |                                                                      |                                                                                                    |                                                                                                    |                                                                |                                                                                                    |
|   | 3 | Door operator<br>configuration<br>(check & set) | Check a<br>door or<br>P90<br>P91<br>P99                                                                                                    | and Confi<br>perator:<br>CHECK<br>or<br>SET<br>CHECK<br>SET          | gure the parameters<br>Installed motorization<br>00 = self-recognized<br>05 = F28x/LMDC2010<br>06 = F29x/LMDC2011<br>07 = DIGIDOOR 1Nm<br>08 = DIGIDOOR 2Nm<br>Recognized Motor:<br>00 = self-learning not<br>XX = recognized index<br>LC commands logic<br>0 = H active and RSC f<br>1 = L active and RSC f<br>3 = L active and RSC f<br>4 = CAN BUS | s related to the inst<br>n:<br>D system<br>L system<br>system<br>system<br>c yet executed<br>x (refer to P90)<br>forced closing<br>reduced speed<br>reduced speed<br>forced closing | alled                                                          | Refer to specific<br>paragraph for the<br>information about<br>access to<br>Configuration<br>Mode. |
|   | 4 | Inspection mode                                 | Put CDI<br>check t                                                                                                    | D6 in insp<br>he INSP.                                               | pection mode by pres<br>LED is ON.                                                                                                    | ssing key <b>4</b> and                                                                                                    | b                                                              |                                                                                                    |
|   | 5 | Speed Profiles<br>check in Inspection<br>mode   | Press continuously key3to execute the door closing<br>with normal speed, until the door is completely closed.Press continuously key2to execute the door opening<br>with normal speed, until the door is completely opened.In case it is necessary to tune the speed profiles, please<br>refer to the user manual or act on the following parameters:OpeningClosingDescriptionP-A5P-C5Low start speedP-A6P-C6P-A7P-C7Low final speedP-AAP-CADeceleration limitP-ABP-CBAcceleration limit |                                                                      |                                                                                                    |                                                                                                    | Display:<br>CL blinking<br>CL fixed<br>oP blinking<br>oP fixed |                                                                                                    |
|   | 6 | Functional check in<br>Normal mode              | Check t<br>mode (<br>works v<br>-<br>-<br>-                                                                                                    | the door<br>press key<br>with lift c<br>Openin<br>Reversi<br>Reversi | movements with the<br>if INSP mode<br>ontroller commands)<br>g and Closing moven<br>ing for obstacle in clo<br>ing from light curtain                                                                                                    | e door drive in NOR<br>active, so the door<br>):<br>ments<br>psing direction<br>as or optical sensor                                                                                | MAL                                                            |                                                                                                    |

#### Installation trouble-shooting

The installation sequence previously reported describes all the steps that have to be executed to operate a correct and complete set-up of the door system. In case of issues, or if anomalous behaviours happen during the installation, please refer to the user manual, paragraph "Troubleshooting (FAQ)". For any alarms, please refer to the user manual, paragraph "Alarms".